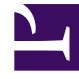

## **GENESYS**<sup>®</sup>

This PDF is generated from authoritative online content, and is provided for convenience only. This PDF cannot be used for legal purposes. For authoritative understanding of what is and is not supported, always use the online content. To copy code samples, always use the online content.

## Workforce Management Web for Supervisors Help

Asociar centros con períodos de ofertas

5/9/2025

## Asociar centros con períodos de ofertas

Para asociar un centro con un período de ofertas:

- 1. En el panel **Períodos de ofertas de tiempo libre**, seleccione el período de ofertas que desea eliminar.
- 2. Haga clic en la ficha **centros** y luego, el signo de más Aparecerá una lista de centros en la unidad de negocio seleccionada.
- 3. Seleccione uno o más centros para asociarlos con este período de ofertas y, a continuación, haga clic en la flecha < para desplazarlos al panel **Centros**.
- 4. Haga clic en **Guardar ahora**

## Eliminar un centro de un período de ofertas

Para eliminar un centro de un período de ofertas:

- 1. Seleccione el centro que desea eliminar.
- 2. Haga clic en **Eliminar**